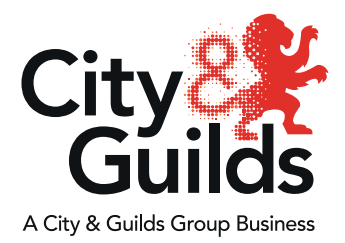

## **Technical Qualifications** How to book assessments

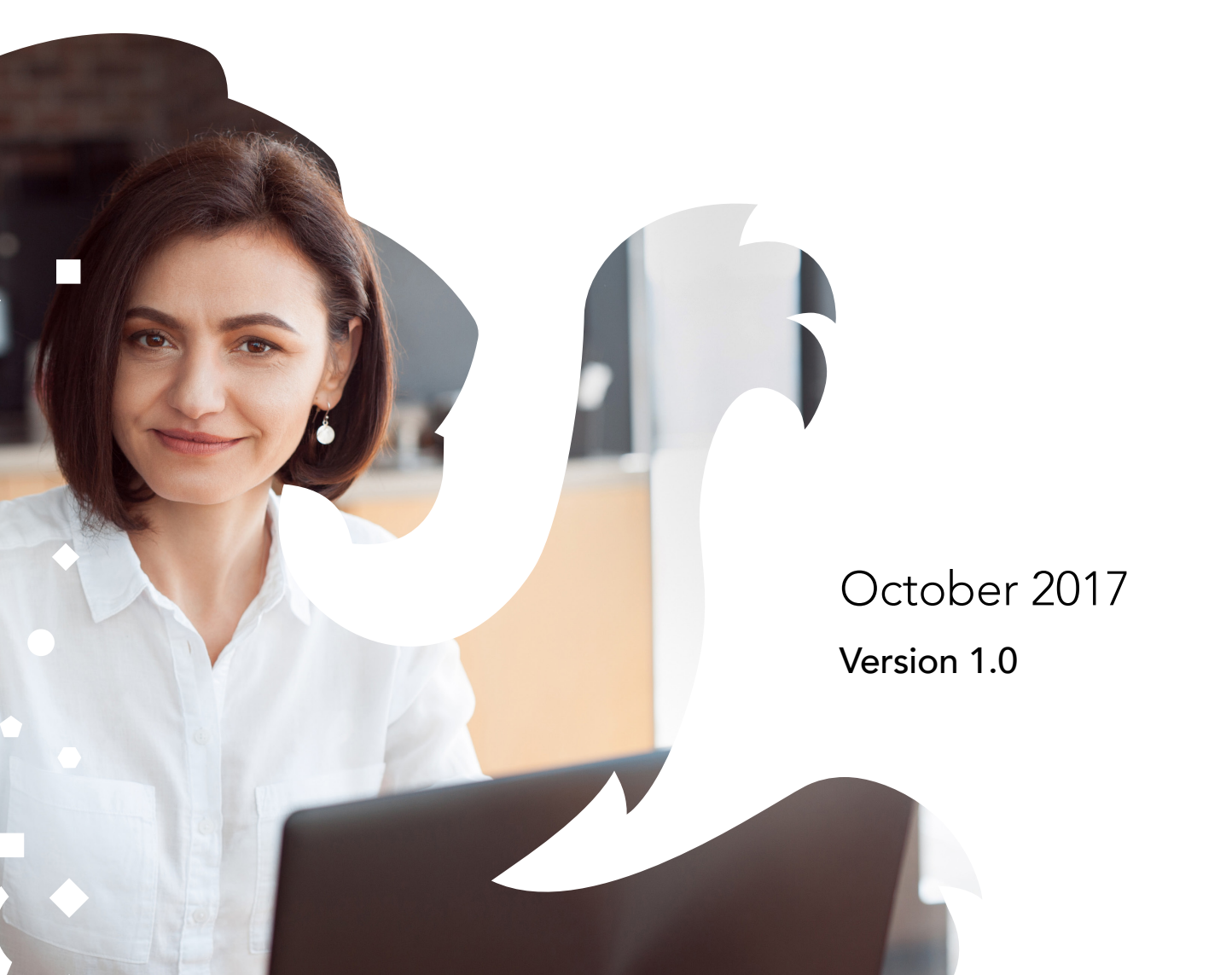

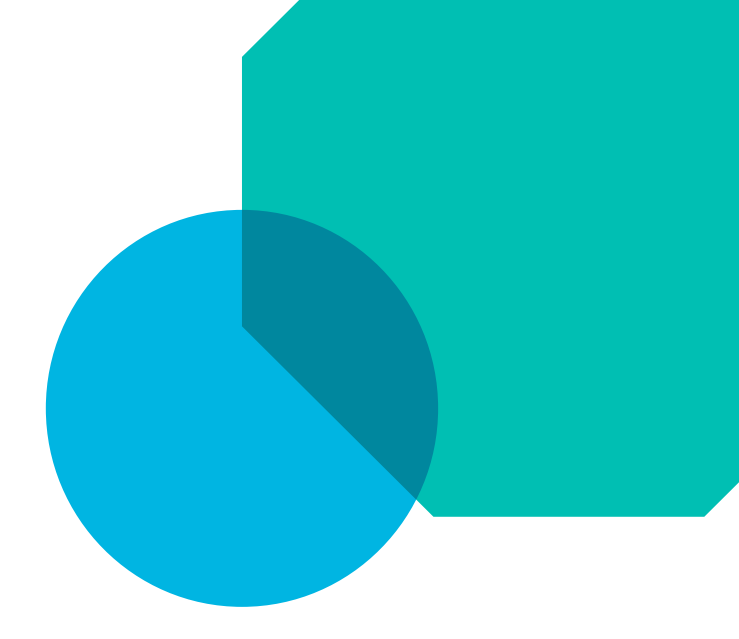

## Contents

| Introduction                             | 02 |
|------------------------------------------|----|
| Key dates                                | 03 |
| What you need to book                    | 04 |
| Booking a Dated Entry Assessment or exam | 07 |
| Booking e-Volve exams                    | 11 |
| Frequently asked questions               | 15 |
| Resources and support                    | 17 |
|                                          |    |

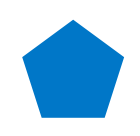

## Introduction

This guide provides you with all the information you need when booking assessment components for the City & Guilds Technical Qualifications:

- synoptic assignments
- mandatory units
- optional units
- employer involvement (KS5 only)
- paper-based theory exams
- e-Volve Dated Entry theory exams
- e-Volve On demand theory exams (Land-based Qualifications only).

Please ensure you only book either a paper-based or e-Volve exam per series for candidates, as booking them both may affect their number of attempts to complete the qualification (maximum 2). It is important that a booking is made for every candidate against all relevant components of the Technical Qualification.

- The booking window for the spring series theory exams\*, synoptic assignments, optional units and other unitised assessments will be open from 1 November 2017 and must be booked by 22 December 2017. Any bookings received after this deadline may incur a late booking fee.
- The booking window for the summer series theory exams taking place in May/June 2018 will open from 1 March 2018 and must be booked by 27 April for May exams, and by 25 May for June exams.

The timetable of Technical Qualifications theory exams can be found <u>here</u>.

## Key dates

| Event                                                                                                    | Date                        |
|----------------------------------------------------------------------------------------------------|-----------------------------|
| Start of learner registration window                                                                                                    | 4 September 2017            |
| Synoptic assignments released to centres                                                                                                    | See page 7                  |
| Optional assignments and any other centre-assessed components released to centres                                                                                              | See page 7                  |
| Deadline for learner registration                                                                                                    | 31 October 2017             |
| Start of spring (February/March/April) exams series booking window                                                                                                    | 1 November 2017             |
| Start of synoptic assignments, optional assignments and any other centre-assessed components (if applicable) and employer involvement (KS5 only) booking window                | 1 November 2017             |
| Deadline for booking spring exam series                                                                                                    | 22 December 2017            |
| Deadline for booking synoptic assignments, optional assignments and any other centre-assessed components (if applicable) and employer involvement (KS5 only)                   | 22 December 2017            |
| e-volve theory exams for the Level 2 Land-based Technical Certificates open for bookings                                                                                       | 2 January 2018              |
| Synoptic assignments released to learners                                                                                                    | See page 7                  |
| First spring exam series                                                                                                    | 26 February to 2 March 2018 |
| Start of summer (May/June) exam series booking window                                                                                                    | 1 March 2018                |
| Second spring exam series                                                                                                    | 6 March to 26 April 2018    |
| Results of first spring exam series                                                                                                    | 23 April 2018               |
| Deadline for booking summer (May) exam series                                                                                                    | 27 April 2018               |
| Results of second spring exam series                                                                                                    | 14 May 2018                 |
| Deadline for submitting marks and evidence to the Moderation Portal for synoptic assignments                                                                                   | 18 May 2018                 |
| Summer exam series                                                                                                    | 21 May to 28 June 2018      |
| Deadline for booking summer (June) exam series                                                                                                    | 25 May 2018                 |
| Deadline for submitting evidence to the Moderation Portal on optional assignments and any other centre-assessed components (if applicable) and employer involvement (KS5 only) | 15 June 2018                |
| Final results, including summer exams, synoptic assignments and qualification grades (where applicable) available for Level 3                                                  | 6 August 2018               |
| Final results, including summer exams, synoptic assignments and qualification grades (where applicable) available for Level 2                                                  | 13 August 2018              |

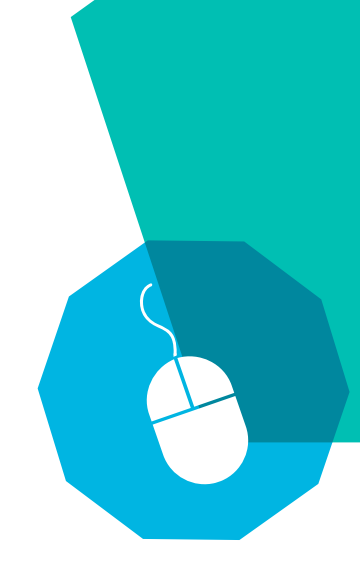

## What you need to book

This section explains how to identify what needs to be booked for each qualification and learner as well as the different types of booking available.

1

Log into your Walled Garden account.

Once at the homepage, select Catalogue in the top navigation bar.

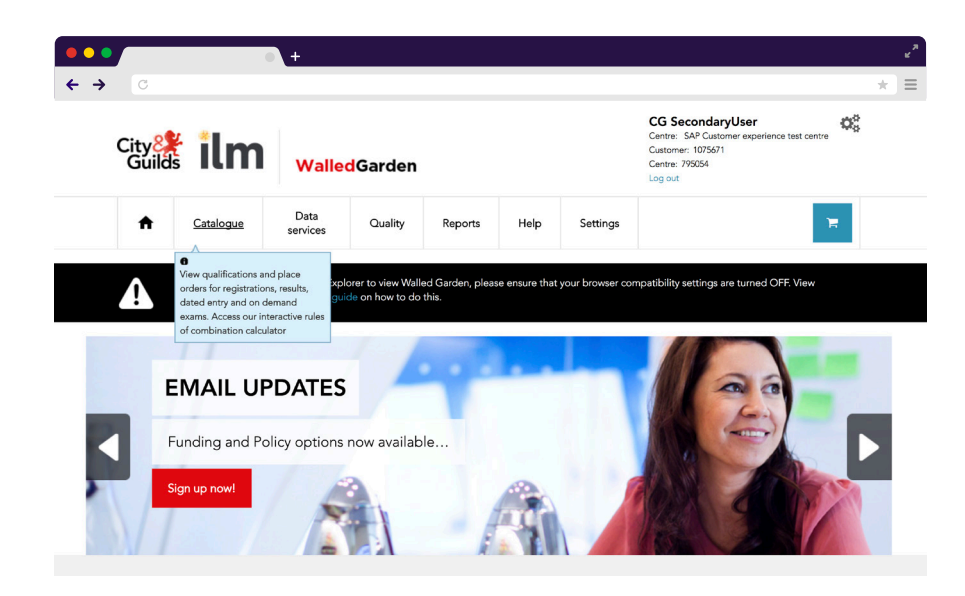

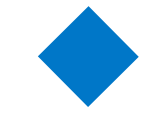

Select the Show Approved tab. Your centre's approved qualifications will then display on the screen.

| с<br>С                                                                              | •                                                                       | +                                                                                                    |                              |                   |                |                    |                                                                                                    |                                         |              |
|-------------------------------------------------------------------------------------|-------------------------------------------------------------------------|----------------------------------------------------------------------------------------------------|------------------------------|-------------------|----------------|--------------------|----------------------------------------------------------------------------------------------------|-----------------------------------------|--------------|
| City 🍂<br>Guilds                                                                    | lm                                                                      | Walled                                                                                                    | Garden                       |                   |                |                    | CG Second<br>Centre: SAP Cu<br>Customer: 10756<br>Centre: 795054<br>Log out                                                                                                    | aryUser<br>stomer experience tes<br>i71 | st centre    |
| ↑ Cata                                                                              | alogue                                                                  | Data<br>services                                                                                                    | Quality                      | Reports           | Help           | Settings           |                                                                                                    |                                         | Ъ.           |
| NPTC                                                                                | Access arranger                                                         | ments Candidate                                                                                                    | e management e               | -certificates Pri | celist e-volve | scheduling Public  | ations & merchandis                                                                                                    | a SmartScreen                           |              |
| APPROVED                                                                            | VIEW ALL                                                                | . INDUSTR                                                                                                    | RY/SECTOR                    | MY FAVOURIT       | ES FREC        | UENTLY ORDERE      | D PRODUCTS                                                                                                    | CI                                      | LEAR FILTERS |
| Catalogue gue                                                                       | VIEW ALL<br>Q Sear                                                      | - INDUSTR                                                                                                    | RY/SECTOR                    | MY FAVOURIT       | ES FREC        | UENTLY ORDERE      | D PRODUCTS                                                                                                    | CI                                      | LEAR FILTERS |
| Arrived gue<br>advanced searce                                                      | VIEW ALL<br>Q Sear<br>ch<br>UK CITY                                     | ch catalogue.                                                                                                    | INVISECTOR                   | MY FAVOURIT       | *Orders car    | NUENTLY ORDERE     | D PRODUCTS                                                                                                    | CI<br>organisations at a                | time         |
| Advanced search<br>Advanced search<br>CITY & GUILDS<br>Results summary:             | VIEW ALL<br>Q Sear<br>ch<br>UK CITY<br>Showing result                   | ch catalogue.                                                                                                    | W/SECTOR                     | ILM               | *Orders car    | NENTLY ORDERE      | The products of these promotes of these provides the product of the product of th | CI<br>organisations at a                | time         |
| Arroved Search CITY & GUILDS<br>Results summary:<br>Approved                        | VIEW ALL<br>Q Sear<br>ch<br>UK CITY<br>Showing resul<br>Code            | rch catalogue.<br>*& GUILDS IN<br>Its 10 of 108<br>Level                                                                            | W/SECTOR                     | MY FAVOURIT       | ES FREC        | n only be placed f | rom one of these                                                                                                    | cr<br>organisations at a<br>Route       | time         |
| Advanced search<br>Advanced search<br>CITY & GUILDS<br>Results summary:<br>Approved | VIEW ALL<br>Q Sear<br>ch<br>UK CITY<br>Showing resul<br>Code<br>9963-99 | <ul> <li>INDUSTR</li> <li>cch catalogue.</li> <li>&amp; GUILDS IN</li> <li>Its 10 of 108</li> <li>Level</li> <li>Level 3</li> </ul> | TERNATIONAL<br>Name<br>Advar | ILM               | *Orders car    | n only be placed f | rom one of these                                                                                                    | organisations at a Route<br>MA          | time         |

Select the qualification you wish to view information for.

Select the Units and Assessments drop down within the Information section.

6

4

3

Within the qualification information will be listed each of the assessments with the Unit Type and the Entry Type.

| <ul> <li>Units and Assessments</li> </ul>                  |                            |             |           |         |
|------------------------------------------------------------|----------------------------|-------------|-----------|---------|
| Description                                                | Unit type                  | Entry type  | Unit code | Credits |
| Level 3 Hairdressing - Theory exam (1)                     | Multiple Choice            | e-Volve     | 6002-032  | N/A     |
| Level 3 Hairdressing - Synoptic assignment (1)             | Moderated                  | Dated entry | 6002-033  | N/A     |
| Level 2 Cut men's hair using basic techniques - Assignment | External Quality Assurance | Dated entry | 6002-201  | 120.0   |
| Level 3 Creative hair extension services - Assignment      | External Quality Assurance | Dated entry | 6002-305  | 60.0    |
| Level 3 Smoothing and strengthening systems - Assignment   | External Quality Assurance | Dated entry | 6002-306  | 60.0    |
| Level 3 Create a variety of perming effects - Assignment   | External Quality Assurance | Dated entry | 6002-307  | 90.0    |
| Level 3 Hair relaxing services - Assignment                | External Quality Assurance | Dated entry | 6002-308  | 90.0    |
| Level 4 Specialist hair and scalp treatments - Assignment  | External Quality Assurance | Dated entry | 6002-402  | 90.0    |
| Level 4 Creative hair design skills - Assignment           | External Quality Assurance | Dated entry | 6002-403  | 60.0    |
| Level 3 Hairdressing - Theory exam (1)                     | Written                    | Dated entry | 6002-532  | N/A     |
| Level 3 Employer involvement                               | External Quality Assurance | Dated entry | 6002-831  | N/A     |
|                                                            |                            |             |           |         |
| Timetable                                                  |                            |             |           |         |
| Additional information                                     |                            |             |           |         |

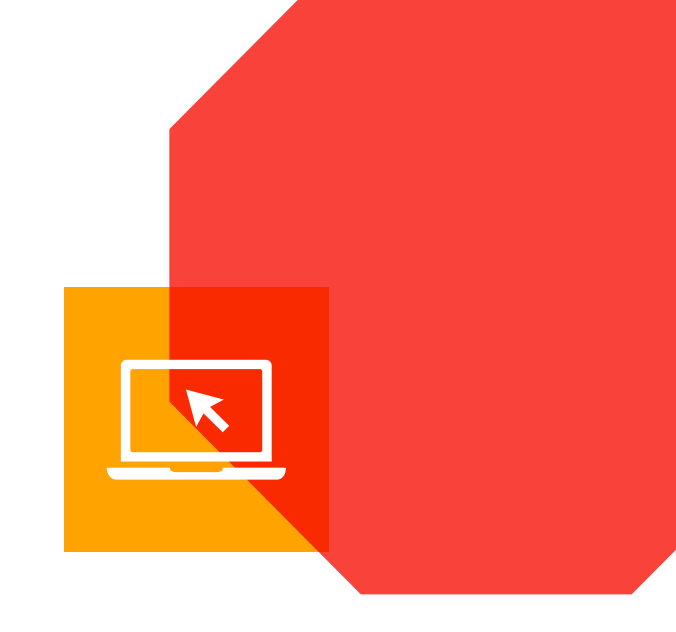

## **Unit types**

As described on the Walled Garden Catalogue under the Unit Type header.

#### Moderated

This is an externally marked assessment which is then moderated by City & Guilds. These unit types must be booked as a Dated Entry Assessment (Refer to page 7).

#### **Multiple choice**

This is an online exam whereby the learner is required to select their response from a list of answers in order to provide the correct answer to each question. These must be booked as an e-Volve Dated Entry exam. (Refer to page 11).

However, some Land Based qualifications include On Demand exams. The booking process is the same but there will be no drop down date to select during the booking process. This is because these exams do not need to be taken as a Dated Entry Exam (on a specific date as directed by City & Guilds).

#### Written

This is a paper-based written exam. These must be booked as a Dated Entry Exam (Refer to page 7).

#### External quality assurance

This is an externally marked assessment. These unit types must be booked as a Dated Entry Assessment (Refer to page 7).

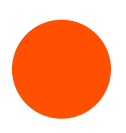

# Booking a dated entry assessment or exam

Applies to: synoptic assignment, paper-based theory exam, employer involvement and optional/mandatory units.

1

2

Log into your Walled Garden account.

Once at the homepage, select Catalogue in the top navigation bar.

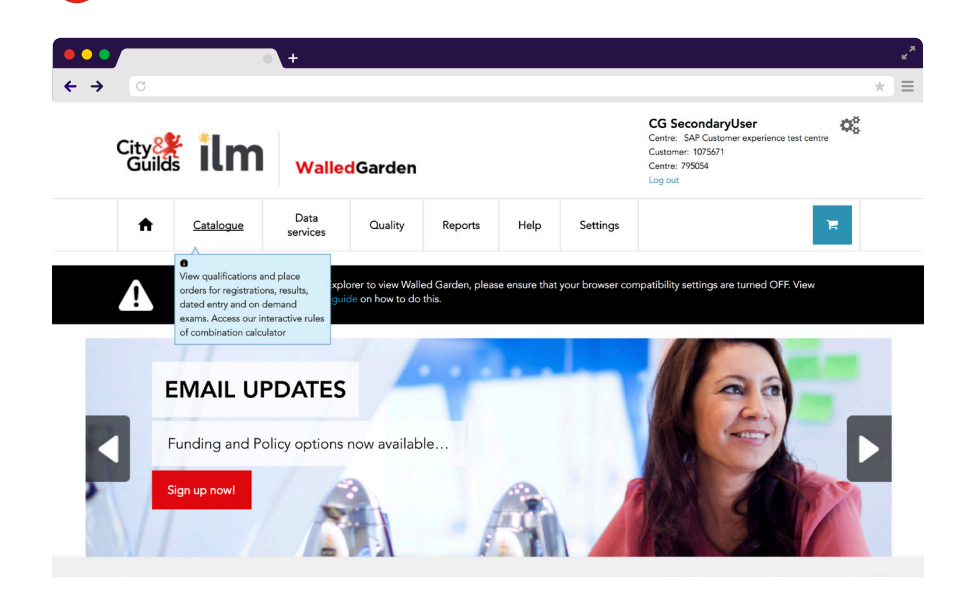

3

5

6

Select the Show Approved tab. Your centre's approved qualifications will then display on the screen.

|                                                                | • +                                                                                                    |                                                      |         |             |                           |                                                                                        |                                   |    |
|----------------------------------------------------------------|----------------------------------------------------------------------------------------------------|------------------------------------------------------|---------|-------------|---------------------------|----------------------------------------------------------------------------------------|-----------------------------------|----|
| → City 🎇 🛔<br>Guilds                                           | lm "                                                                                                    | <mark>/alled</mark> Garden                           |         |             |                           | CG SecondaryL<br>Centre: SAP Custome<br>Customer: 1075671<br>Centre: 795054<br>Log cut | Jser<br>or experience test centre | ¢ŝ |
| ↑ Cat                                                          | talogue Da                                                                                                    | ta Quality                                           | Reports | Help        | Settings                  |                                                                                        | 3                                 | -  |
|                                                                |                                                                                                    |                                                      |         |             |                           |                                                                                        |                                   |    |
| Advanced sear                                                  | <b>Q</b> Search ca                                                                                                    | talogue                                              |         |             |                           |                                                                                        |                                   |    |
| Advanced sear                                                  | Q Search ca                                                                                                    | talogue                                              |         |             |                           |                                                                                        |                                   |    |
| Advanced sear                                                  | Q     Search ca       rch        SUK     CITY & GU       Showing results 10 m                                                                                                    | talogue<br>JILDS INTERNATION/<br>of 108              | AL ILM  | *Orders car | n only be placed fr<br>Sh | om one of these orga                                                                   | nisations at a time               | •  |
| Advanced sear<br>CITY & GUILDS<br>Results summary:<br>Approved | Q     Search ca       rch     Image: Control of the second second secon | talogue<br>JILDS INTERNATION/<br>of 108<br>Level Nam | AL ILM  | *Orders car | n only be placed fr       | om one of these orga<br>cow 10 results                                                 | nisations at a time<br>Route      | •  |

Click on the qualification you wish to make a Dated Entry order for.

On the course information page, you can check the units by selecting the Rules of Combination tab.

Once the units have been checked, select Place an order on the course information page.

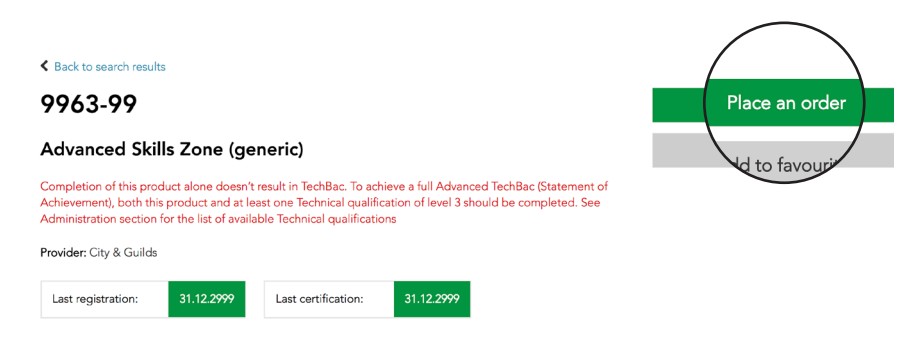

In order to book a synoptic assignment, Paper-based Theory Exam, employer involvement and mandatory/optional units click on Dated entry.

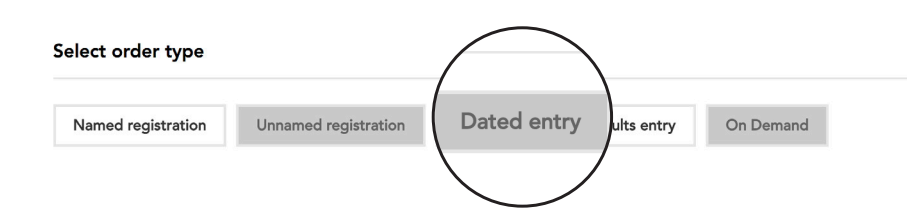

The qualification you have selected should automatically lock into the Unit or Assessment selection area. If not you should enter the qualification number in the Product Code search field or search using the Show Approved.

Select the correct pathway for the qualification you are making a booking for.

| Centre No.         795054         Customer No.         00010756         Order type         Results entry           Qualification selected         9963-99         Advanced Skills Zone (generic)         MA                                                 |  |
|----------------------------------------------------------------------------------------------------|--|
| Search available unit or assessments                                                                                                    |  |
| Enter the unit or assessments number in the for<br>Product<br>code Unit or Assess<br>Oll bar and sort options.<br>To navigaSsessments, select the cher can sort on any of the columns below by dicking on the column heading.<br>To select Learning Pathway |  |

Select the date you wish to schedule the exam or assessment from the drop down box. Note however, that for synoptic assignments, employer involvement & optional/mandatory units there will only be one available date to select. This does not mean the assessments should be conducted specifically on this date. You will need to ensure that assessments are carried out per the schedule on page 3.

Select the order check box and then click Continue.

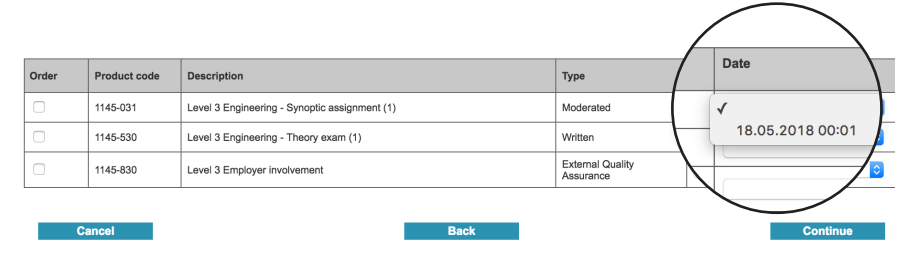

In the Candidate Selection screen, you can search for existing candidates by selecting the required field from the drop down list. If you don't know the candidate enrolment number you can search by the candidate's name. Enter a minimum of the candidate's last name and click Search.

Alternatively, you can search by the cohort from the drop down box. Select the cohort from the name drop down menu and click Search.

| ⊳            |                             | Qualific                          | ation Candidat                                         | Accessories | >        |      |             |   |
|--------------|-----------------------------|-----------------------------------|--------------------------------------------------------|-------------|----------|------|-------------|---|
|              | order type                  | quanta                            | ulion oundur                                           | Accessing   | Oncorodi |      | Commutation |   |
| Cand         | idate selection             |                                   |                                                        |             |          |      |             | 0 |
| Cent<br>Qual | re No.<br>fication selected | 795054 Custome<br>1145-30 Level 3 | r No. 000107567 Order type<br>Advanced Technical Certi | Dated entry |          | Full |             |   |
| Selec        | t the action you w          | ant to perform                    |                                                        |             |          |      |             |   |
| To se        | arch for existing candida   | ates, select the required         | method from the drop down list.                        |             |          |      |             |   |
| Searc        | h existing candidates by    | Select                            | 0                                                      |             |          |      |             |   |

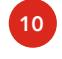

Candidates matching the search criteria will be listed in your Search Results section of the screen.

In the Product code column, tick the unit check box to select the Dated entry for each candidate and then click Continue.

12

In the Checkout screen, enter your purchase order or reference in the mandatory Your PO/Ref field. To place the order, click Submit Order.

|         | Detail                       | Product code  | Product description                        | Order type      | Qty | Price  | Total  | Delete |
|---------|------------------------------|---------------|--------------------------------------------|-----------------|-----|--------|--------|--------|
| Ø       | ۲                            | SS2850-LV3    | Level 3 Certificate/Diploma in Engineering | SmartScreen     | 1   | 350.00 | 350.00 |        |
|         |                              |               |                                            | Order total net |     |        | 350.00 | GBP    |
|         |                              |               |                                            | VAT/Sales tax   |     |        | 70.00  | GBP    |
|         |                              |               |                                            | Order total     |     |        | 420.00 | GBP    |
| - Accou | unt details<br>er experience | e test centre |                                            | -               |     |        |        |        |

13

A message box will display asking if you would like to place the order. If you are confident you have made the booking correctly then click OK.

An order confirmation screen will be displayed confirming your order number. There will be an option to print this page should you wish to do so.

#### Advice

Don't forget to ensure that you make the relevant bookings for each and every learner on programme for the current academic year. This includes all the required units of the qualification. Use the **rules of combination** section of the specific qualification page on the catalogue to confirm all required units.

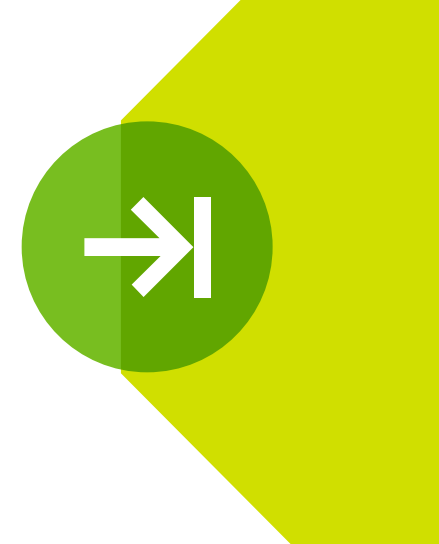

## **Booking e-Volve exams**

Applies to: Online Dated Entry theory exam and also On Demand e-Volve exams (Land-based qualifications only).

If you wish to book On Demand e-Volve tests for applicable Land-based qualifications, booking for these exams will not open until 2 January 2018.

These On Demand exams are not Dated Entry and do not need to be scheduled for a specific date. Please refer to the City & Guilds Technical Exam Timeline for further information.

1

Log into your Walled Garden account

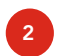

Once at the homepage, select Catalogue in the top navigation bar.

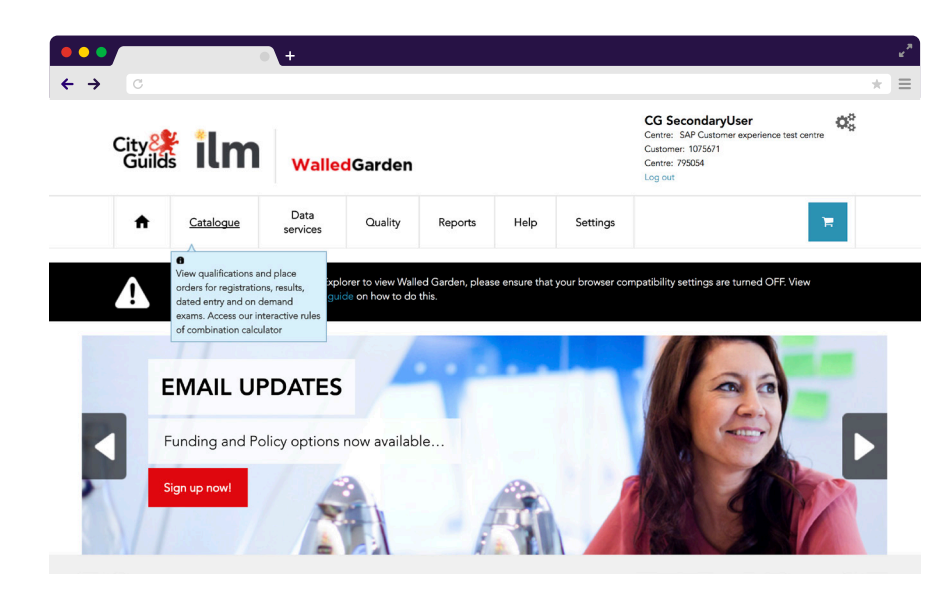

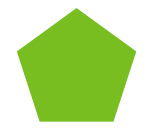

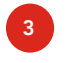

On the catalogue page, click e-Volve scheduling which is found within the second tier catalogue menu.

| <ul> <li>← → C</li> <li>Citive interview interview interv</li></ul> | CG SecondaryUser<br>Cattore: SAP Customer experience test centre<br>Custore: 1075671<br>Centre: 795054<br>Log out<br>Temperature<br>Dive scheduling thandise SmartScreen |
|----------------------------------------------------------------------------------------------------|----------------------------------------------------------------------------------------------------|
| Catalogue       Data services       Quality       Reports         Catalogue       NPTC       Access arrangements       Candidate management       e-certificates       Price       e-Ve         SHOW APPROVED       VIEW ALL       INDUSTRY/SECTOR       MY FAVOURITES                                                                                                    | CG SecondaryUser<br>Centre: SAP Customer experience test centre<br>Customer: 1075671<br>Centre: 795054<br>Log out                                                        |
| Catalogue     Data<br>services     Quality     Reports       Catalogue     NPTC     Access arrangements     Candidate management     e-certificates     Price       SHOW APPROVED     VIEW ALL     INDUSTRY/SECTOR     MY FAVOURITES                                                                                                    | Dive scheduling                                                                                                    |
| Catalogue NPTC Access arrangements Candidate management e-certificates Price C-V(<br>SHOW APPROVED VIEW ALL INDUSTRY/SECTOR MY FAVOURITES                                                                                                    | blve scheduling thandise SmartScreen                                                                                                    |
| SHOW APPROVED VIEW ALL INDUSTRY/SECTOR MY FAVOURITES                                                                                                    |                                                                                                    |
|                                                                                                    | CLEAR FILTER                                                                                                    |
|                                                                                                    |                                                                                                    |
| Search catalogue <b>Q</b> Search catalogue                                                                                                    | -                                                                                                    |
| Advanced search                                                                                                    |                                                                                                    |
|                                                                                                    |                                                                                                    |
| CITY & GUILDS UK CITY & GUILDS INTERNATIONAL ILM *Orders of                                                                                                    |                                                                                                    |

You can search for existing candidates in the Candidate selection page. Click on the required field from the drop down list.

Candidates that match the search criteria will be listed in the Results Section of the screen.

Select the candidate you require and click Add to order. Then click Continue.

| Select the act                                                                                                    | elect the action you want to perform |            |             |           |        |            |           |  |  |  |
|----------------------------------------------------------------------------------------------------|--------------------------------------|------------|-------------|-----------|--------|------------|-----------|--|--|--|
| To search for existing candidates, select the required method from the drop down list.                              |                                      |            |             |           |        |            |           |  |  |  |
| To book navigation tests, please search candidate with enrolment INAVTEST or search student by last name 'NAVTEST'. |                                      |            |             |           |        |            |           |  |  |  |
| Search existing candidates by Select                                                                                |                                      |            |             |           |        |            |           |  |  |  |
| Your search results                                                                                                 |                                      |            |             |           |        |            |           |  |  |  |
| Cilck in the Add column to select candidates. Cilck Add to Order                                                    |                                      |            |             |           |        |            |           |  |  |  |
| Add                                                                                                    | ENR No.                              | First name | Middle name | Last name | Gender | DOB        | Your Ref. |  |  |  |
| ۲                                                                                                    | RVI7471                              | Test       |             | Tom       | Male   | 20.01.1990 |           |  |  |  |
|                                                                                                    |                                      |            |             |           |        |            |           |  |  |  |

The Unit or Assessment section enables you to enter details for candidates. The next 6 steps are Required Fields.

#### 7

#### Qualifications:

For each candidate, there will be a drop down list in the Qualification column which will enable you to select the qualification you want to book the candidate onto.

The Qualification will only appear if:

- the candidate has a valid registration for the qualification
- the qualification contains one or more e-Volve assessments.

#### Advice

If your centre has suffix sites or you are a suffix site please ensure you select the correct centre number where you wish the exam to take place.

Ensure you select City & Guilds from the **Select organisation** drop down.

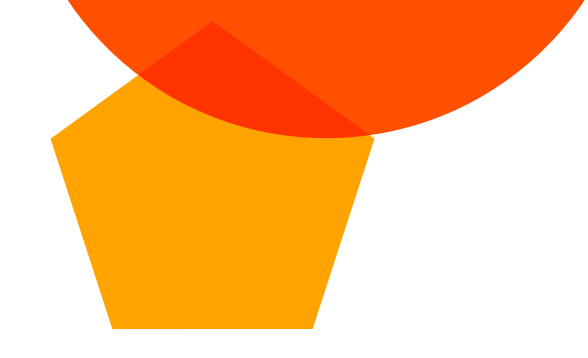

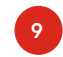

#### Assessments:

Once the qualification has been selected, the next drop down box will have the relevant assessments for the selected qualification. Select the assessment which is to be scheduled.

If a candidate is to be booked on more than one exam, click the + sign in the Add exam column in order to create a new line.

| Unit or Assess   | ment selection | 6                                                     |                                                              |                                                               |                                                                   |                                                                         |                                                              |                                     | 0                               |
|------------------|----------------|-------------------------------------------------------|--------------------------------------------------------------|---------------------------------------------------------------|-------------------------------------------------------------------|-------------------------------------------------------------------------|--------------------------------------------------------------|-------------------------------------|---------------------------------|
|                  | 79505          | 54 Customer No. 10                                    | 075671 Order type                                            | e-volve Scheduling                                            |                                                                   |                                                                         |                                                              |                                     |                                 |
| Click here for I | mnorta         | required % time extensio<br>available here, please or | n for the required candid<br>ontact our <b>Policy Team</b> . | late(s) in the 'Additional tim<br>For further guidance on our | e' column. You must have appri<br>policy and procedures for acces | oval for access arrangements for e<br>s arrangements- click Access arra | ach candidate before schedulir<br>angements and reasonable a | g any test with extra<br>djustments | time. To schedule a test with a |
| Add Exam         | ENE            |                                                       |                                                              | -                                                             | All same                                                          | All same                                                                | All same                                                     | All same                            |                                 |
|                  |                | First Name                                            | Last Name                                                    | Qualification                                                 | Unit or<br>Assessment                                             | Date (dd.mm.yyyy)                                                       | Time                                                         | Installation ID                     | Additional Details              |
| L +              | RVI            | Test                                                  | Tom                                                          | 9698-95 \$                                                    | 9898-121 \$                                                       |                                                                         | 01:00 \$                                                     | KQY276 \$                           | Show                            |
|                  |                |                                                       |                                                              |                                                               | Back                                                              |                                                                         |                                                              |                                     | Continue                        |

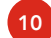

#### Date and time of booking:

Within the Date column select the required booking date. For Dated Entry this will include only a drop down menu with the date of the exam as specified by City & Guilds. For Land-based On Demand exams you will have the option to select from a calendar which date the exam will take place.

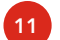

#### Installation ID:

For this, you will need to select an Installation ID. This is for the use of the exam in SecureAssess.

You may have one or several Installation IDs which will depend on how your e-Volve account has been configured.

The installation ID must be used for each assessment booking. Often this will be the same for all bookings so select the first line and then click the All same tick-box.

If you don't know which installation ID to select, please do not just select any. You should contact your e-Volve Primary and Technical users for your centre.

#### Advice

For steps 8 and 9: If all the candidates are to be scheduled for the same assessment then enter the qualification and assessment for the 1st candidate and click the applicable **All Same** tick-boxes above each column header.

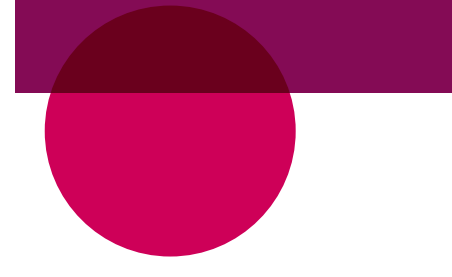

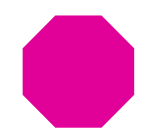

#### Time extension:

12

Click Show against a booking within the Additional Details column to display the additional fields.

The percentage time and reason must both be selected. The maximum selectable percentage is 25%. To apply for greater time extensions, you must apply via Access Arrangements on Walled Garden.

| Unit or Assess                                                                                                    | sment selectio                                                          | n                   |                 |                   |                       |                    |          |                 | 0                  |  |
|----------------------------------------------------------------------------------------------------|-------------------------------------------------------------------------|---------------------|-----------------|-------------------|-----------------------|--------------------|----------|-----------------|--------------------|--|
| Centre No.                                                                                                    | 7950                                                                    | 54 Customer No. 107 | 5671 Order type | -volve Scheduling |                       |                    |          |                 | -                  |  |
| Time extensions - Please select the required 's time extension for the required cardicate() is the Additional time column. You must have approved for access arrangements for each cardicate helps extending any test with extension. To schedule a test with a higher parcentage than the maximum evaluate terms please contact for Policy Team. For Unter guidance on exploity and procedures for access arrangements of cick. Access arrangements and reasonable adjustments. |                                                                         |                     |                 |                   |                       |                    |          |                 |                    |  |
| Click here for Im                                                                                                    | Click here for Important Tips All same All same All same All same       |                     |                 |                   |                       |                    |          |                 |                    |  |
| Add Exam                                                                                                    | ENR                                                                     | First Name          | Last Name       | Qualification     | Unit or<br>Assessment | Date (dd.mm.yyyyy) | Time     | Installation ID | Additional Details |  |
| +                                                                                                    | RV17471                                                                 | Test                | Tom             | 9898-98 \$        | 9898-121 \$           |                    | 01:00 \$ | KQY276 \$       | Hide               |  |
|                                                                                                    | Atternative exam location (Criter alternate location) Additional time [ |                     |                 |                   |                       |                    |          |                 |                    |  |
| Cancel Orde                                                                                                    | ar                                                                      |                     |                 |                   | Back                  |                    |          |                 | Continue           |  |

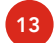

#### **Optional alternative location:**

Click Show against a booking in the Additional Details column to display the additional field. If an exam is to be taken off site, the address where the exam is to be taken must be entered in the Alternative Location box to meet JCQ Requirements.

- Once all the required fields have been completed, click Continue.
- In the Checkout screen, enter your purchase order number in the mandatory Your PO/Ref field. To place the order, click Submit order. Select the details icon to view the assessment details.
- A message box will be displayed asking if you would like to place the order. If you are confident the exams have been booked correctly then click OK.
  - An Order Confirmation screen will be displayed confirming the order number. There will also be an option to print this. We recommend you keep a copy of this.

## **Frequently asked questions**

#### What happens if I miss the booking deadline?

All bookings should be completed within the assessment booking window. Any late assessment bookings may incur a fee.

Any bookings that are not made for the relevant assessment component, the booking will not show on the Moderation Portal. You will not be able to submit marks and/or evidence to the portal for the candidate and the candidate will not be certificated.

#### What happens if I don't make the correct bookings?

Information on bookings for each centre is imported into the Moderation Portal each year. If you don't make the correct bookings, or fail to make the correct bookings for all of the required components the information will not display in the Moderation Portal. You will not be able to submit marks and/or evidence to the portal for the candidate and the candidate will not be certificated.

#### What if I want to cancel a booking?

Inside of a booking window you can speak to Customer Services to cancel the booking. Remember if you made the booking incorrectly, you will need to get the booking cancelled before you can make the correct booking.

Outside of a booking window you should speak to the Technicals and Moderation Support team for further advice.

#### How do I know if the desired Assessment Venue is an appropriate location?

Follow the Joint Council for Qualifications (JCQ) Instructions for Conducting Examinations (ICE) policy which can be found <u>here</u>.

For e-Volve assessments, you can schedule overlapping exams for candidates. But there must be a 30-minute gap between starting times.

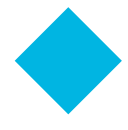

#### What are the timescales for this year?

The deadline for booking Spring Assessments is 22 December 2017 For Summer Assessments, the booking window opens 01 March 2018 The deadline for booking Summer Assessments is 27 April 2018

#### What if I see a unit in the handbook but cannot book it on Walled Garden?

Each handbook has a full listing of all unit criteria available. Not all of these units will appear on Walled Garden. Some of the units are completed within the synoptic assignment and theory exams.

#### Can City & Guilds audit examinations that take place for Technical Qualifications?

Yes. City & Guilds will undertake announced and unannounced exam audits for all qualifications. Therefore we reserve our right to audit how examinations are conducted within centres for Technical Qualifications.

You should ensure that all externally marked examinations and assessments comply with City & Guilds and JCQ requirements. Click <u>here</u> to view the link to the JCQ documents page for further information.

### **Resources and support**

#### Our website

To view our Technical Qualifications Resources and Support page click here.

Our dedicated page on the City & Guilds website includes resources and documentation to support you with:

- teaching and learning
- pre-delivery and curriculum planning
- preparation and onboarding
- guides to support best practice
- marketing to your stakeholders.

#### Technicals and moderation support

- E: moderationsupport@cityandguilds.com
- 🕓 т: 01924 206 719

#### **Centre support**

E: centresupport@cityandguilds.com

🕓 T: 0844 543 00 00\*

#### **Technical advisors**

Experienced within the industry and specialising in City & Guilds Technical Qualifications, our Technical Advisors are on hand to offer qualification-specific guidance and advice.